## 內科專科醫師訓練醫院 - 住院醫師報備作業說明

<u>備註:本範例為第二次報備,第一次及第三次作法亦同</u> 作業流程圖

一、台灣內科醫學會內科專科醫師訓練醫院入口網

http://www.tsim.org.tw/phyhosp/default.asp

| 台灣內科醫學會<br>內科專科醫師訓練醫院人口網<br>請輸入單位專用帳號<br>請用醫院代碼登入<br>Please enter your User ID and Password: |             |  |  |  |  |  |  |  |  |
|----------------------------------------------------------------------------------------------|-------------|--|--|--|--|--|--|--|--|
| 申請單位帳號 (User ID):                                                                            |             |  |  |  |  |  |  |  |  |
| 密碼 (Password):                                                                               |             |  |  |  |  |  |  |  |  |
| 登入(Login)                                                                                    | 清除; (Clear) |  |  |  |  |  |  |  |  |
| に記密                                                                                          | <b></b>     |  |  |  |  |  |  |  |  |

登入帳號:醫院代碼(或可電洽本會) 預設密碼:22222222(首次登入密碼) 非首次登入,請自行輸入修正後密碼,或點選忘記密碼

二、請於首次登入後請確認承辦人員資料,並修改申請者密碼

| 衛福部醫療機構代碼 | 1234567890       |
|-----------|------------------|
| 醫院代碼      | A12              |
| 醫院名稱      | 台灣內科醫學會          |
| 地址        | 台北市忠孝西路          |
| 姓名        | 周詠絮              |
| 連絡電話      | 02-23758068 ×    |
| E-mail    | chou@tsim.org.tw |
| 申請者密碼     | •••••            |
| 密碼驗證      | •••••            |
|           | 送出 <b>清</b> 除    |

### 請填寫正確承辦人員電子信箱,本系統將主動發送通知信件

送出後,請依新設立密碼重新登入

三、再次登入後會即顯示目前可作業內容

| 台灣內科醫學會醫院評鑑申請<br>Taiwan Society of Internal Medicine |    |            |            |      |       |      |    |  |  |  |  |  |
|------------------------------------------------------|----|------------|------------|------|-------|------|----|--|--|--|--|--|
| 訓練醫院第一年自                                             | 皖醫 |            | 工作記錄列表     |      |       |      |    |  |  |  |  |  |
| 工作記錄列表                                               |    | 起始日期       | 截止日期       | 評鑑年度 | 工作代碼  | 記錄狀態 |    |  |  |  |  |  |
| <u>非比較23枚</u><br><u>帳號資料修改</u><br>登出                 |    | 2019/01/02 | 2019/02/02 | 108  | 第二次報備 | 建立   | 新增 |  |  |  |  |  |
|                                                      |    |            |            |      |       |      |    |  |  |  |  |  |

## 四、點選新增後,請輸入內科主任專科證號,點選更新鍵

|                              |                             | 工作記錄列表                | $\frown$         |           |  |
|------------------------------|-----------------------------|-----------------------|------------------|-----------|--|
| 起始日期                         | 截止日期                        | 評鑑年度                  | 工作代碼             | 記錄狀態      |  |
| 2019/01/02                   | 2019/02/02                  | 108                   | 第二次報備            | 建立        |  |
|                              | 可於工作起迄                      | 日間作業                  |                  | 可新增住院醫師名單 |  |
|                              | 台湾内科<br>Taiwan Society of I | 醫學會<br>nternal Medici | <b>P 醫院評鑑申請</b>  |           |  |
| <mark>訓練醫院第一年住</mark><br>師胡佛 | 院醫 評鑑年度                     |                       | 108              |           |  |
| 工作記錄列表                       | 醫院名梢 醫院地址                   |                       |                  |           |  |
| 登出                           | 内科主任專                       | 科證號                   | 更新               |           |  |
|                              | 内科主任中                       | 文姓名                   |                  |           |  |
|                              | <u>現</u> 表人<br>電話           |                       | 02-23758068      |           |  |
|                              | E-Mail                      |                       | chou@tsim.org.tw |           |  |
|                              | 填表日期                        |                       |                  |           |  |
|                              | 得招生容額                       | (1)名・已招               | 第一年内科住院醫師共計0人    |           |  |
|                              |                             | 送出                    | 出 <u>放棄</u>      |           |  |

- 五、內科主任專科證號送出後
  - 「工作記錄列表」即有「修改」、「傳送」、「檢視內容」功能

|            |            |      | 工作記錄列表 |      |                |
|------------|------------|------|--------|------|----------------|
| 起始日期       | 截止日期       | 評鑑年度 | 工作代碼   | 記錄狀態 |                |
| 2019/01/02 | 2019/02/02 | 108  | 第二次報備  | 開啟   | (修改)(傳送)(檢視內容) |
|            |            |      |        |      |                |
|            |            |      |        |      |                |
|            |            |      |        | 即有   | 修改、傳送及檢視三種功    |

### 六、新增住院醫師名單

# 點選「修改」→「人員輸入」

| 工作記錄列表     |            |      |       |      |    |         |  |  |  |  |  |
|------------|------------|------|-------|------|----|---------|--|--|--|--|--|
| 起始日期       | 截止日期       | 評鑑年度 | 工作代碼  | 記錄狀態 |    |         |  |  |  |  |  |
| 2019/01/02 | 2019/02/02 | 108  | 第二次報備 | 開啟   | 修改 | 傳送 檢視內容 |  |  |  |  |  |

本作業說明為第二次報備,本系統將自動帶入貴院第一次報備住院醫師姓 名(以紫色字體呈現),請確認名冊並刪除放棄報到之住院醫師名單後,再 新增本次報備住院醫師名單(以藍字體字呈現)。

| 評鑑年度         | 108               |
|--------------|-------------------|
| 醫院名稱         |                   |
| 醫院地址         |                   |
| 内科主任專科證號     | 更新                |
| 内科主任中文姓名     |                   |
| 填表人          |                   |
| 電話           |                   |
| E-Mail       |                   |
| 填表日期         |                   |
| 得招生容額 (30) 名 | ,已招第一年内科住院醫師共計24人 |
|              | 確認 放棄             |

|      | 住院醫師名冊 |    |                   |            |      |                      |       |                     |                       |  |  |  |  |  |
|------|--------|----|-------------------|------------|------|----------------------|-------|---------------------|-----------------------|--|--|--|--|--|
| 人員輸入 |        | 姓名 | 出生日期<br>YYYMMOD@图 | 身分證字號 醫師證號 |      | 警師發證日期<br>YYYMACD國曆) | 畢業學院  | 到職日期<br>YYYMMDD(國際) | 簽約書                   |  |  |  |  |  |
|      | 葉      | 凱  | 0820622           | B 5        | 0. 8 | 1070731              | 中山醫學大 | 1080901             | 臺 <u>凱.pdf</u>        |  |  |  |  |  |
|      | 黃      | 榕  | 0820814           | К 3        | 07   | 1070731              | 陽明大學  | 1080901             | 臺: <u>榕.pdf</u>       |  |  |  |  |  |
|      | 傅      | 涵  | 0820214           | L' 8       | 09   | 1070731              | 陽明大學  | 1080901             | <u>æ</u> <u>₩.pdf</u> |  |  |  |  |  |
|      | 陳      | 良  | 0790212           | т о        | 0 3  | 1050909              | 國防醫學院 | 1080801             | <u>臺 良.pdf</u>        |  |  |  |  |  |

## 您可於「可招募容額範圍」內逐一繕打住院醫師名單

| 評鑑年度                        | 108  |
|-----------------------------|------|
| 醫院名稱                        |      |
| 姓名                          |      |
| 出生日期<br>YYYMMDD(國曆)         |      |
| 身分證字號                       |      |
| 醫師證號                        |      |
| 醫師發證日期<br>YYYMMDD(國層)       |      |
| 畢業學校                        |      |
| <b>到職日期</b><br>YYYYMMDD(國曆) |      |
|                             | 送出放棄 |

## 送出後,請上傳住院醫師簽約書

| 注意:<br>要確認文件已上傳成功 |               |                  |              |    |  |  |  |  |  |  |  |
|-------------------|---------------|------------------|--------------|----|--|--|--|--|--|--|--|
|                   | Description   | File Name        |              |    |  |  |  |  |  |  |  |
| 簽約書(必須為           | 內科醫學會劉小妹.PDF) | D:\TSIM\Desktop\ | 內科醫學會劉小妹.pdf | 瀏覽 |  |  |  |  |  |  |  |
|                   |               | 上傅檔案             |              |    |  |  |  |  |  |  |  |
|                   |               |                  |              |    |  |  |  |  |  |  |  |

注意:「簽約書必須為 PDF 檔」,「檔名必須為醫院名稱+住院醫師姓名」

完成後點選「上傳檔案」

請注意:若上傳檔案為0 bytes,則表示未成功!

確定後如下:

|                                                                            | 上傳檔案結果                                                                                                    |                     |       |      |                                                                                                    |       |                            |              |  |  |  |  |  |
|----------------------------------------------------------------------------|----------------------------------------------------------------------------------------------------|---------------------|-------|------|----------------------------------------------------------------------------------------------------|-------|----------------------------|--------------|--|--|--|--|--|
| 請確認您上值檔案之結果<br>若上傳檔案為0 bytes 代表上傳檔案失敗。<br>請再欠上傳此權案、請依據使用網路速度,<br>傳輸大位元檔案資料 |                                                                                                    |                     |       |      |                                                                                                    |       |                            |              |  |  |  |  |  |
| 上傳檔案結果 (File Upload Result)                                                |                                                                                                    |                     |       |      |                                                                                                    |       |                            |              |  |  |  |  |  |
| 上傳結果<br>Unload                                                             | 上博結果<br>「上博結果<br>「山口」」<br>「山口」」<br>「山」」<br>「山」」<br>「山」<br>「山 |                     |       |      |                                                                                                    |       |                            |              |  |  |  |  |  |
| OK                                                                         | 内                                                                                                    | 以醫學會劉小妹!            | PDF   |      | e Maine                                                                                                    |       |                            | 497075 bytes |  |  |  |  |  |
|                                                                            | 11                                                                                                    |                     |       |      |                                                                                                    |       |                            |              |  |  |  |  |  |
|                                                                            |                                                                                                    |                     |       |      | 確認                                                                                                    |       |                            |              |  |  |  |  |  |
| L                                                                          |                                                                                                    |                     |       |      |                                                                                                    |       |                            |              |  |  |  |  |  |
|                                                                            |                                                                                                    |                     |       |      |                                                                                                    |       |                            |              |  |  |  |  |  |
| 評鑑年度                                                                       | 108                                                                                                    |                     |       |      |                                                                                                    |       |                            |              |  |  |  |  |  |
| 醫院名稱                                                                       | 100                                                                                                    |                     |       |      |                                                                                                    |       |                            |              |  |  |  |  |  |
| 醫院地址                                                                       |                                                                                                    |                     |       |      |                                                                                                    |       |                            |              |  |  |  |  |  |
| 内科主任專科證號                                                                   | 00123                                                                                                    | 4 <b>更新</b>         |       |      |                                                                                                    |       |                            |              |  |  |  |  |  |
| 内科主任中文姓名                                                                   |                                                                                                    |                     |       |      |                                                                                                    |       |                            |              |  |  |  |  |  |
| 填表人                                                                        |                                                                                                    |                     |       |      |                                                                                                    |       |                            |              |  |  |  |  |  |
| 電話                                                                         | 02-237                                                                                                    | 58068               |       |      |                                                                                                    |       |                            |              |  |  |  |  |  |
| E-Mail                                                                     | chou@                                                                                                    | tsim.org.tw         |       |      |                                                                                                    |       |                            |              |  |  |  |  |  |
| 現农日期<br>得認出突羅(1) 名,                                                        | 已规第一句                                                                                                    | (古和)(在物理的前升)        | ¥1 Å  |      |                                                                                                    |       |                            |              |  |  |  |  |  |
|                                                                            |                                                                                                    |                     |       | _    |                                                                                                    |       |                            |              |  |  |  |  |  |
|                                                                            |                                                                                                    | <b>T</b>            |       |      |                                                                                                    |       |                            |              |  |  |  |  |  |
|                                                                            |                                                                                                    |                     |       |      | 住院醫師名                                                                                                    | 細     |                            |              |  |  |  |  |  |
|                                                                            | 姓名                                                                                                    | 出生日期<br>YYYMMDD(國際) | 身分證字號 | 醫師證號 | Self State State Sta | 畢業學院  | <b>到職日期</b><br>YYYMMDD(圆層) | 簽約書          |  |  |  |  |  |
|                                                                            |                                                                                                    |                     |       |      |                                                                                                    |       |                            |              |  |  |  |  |  |
|                                                                            | 小妹                                                                                                    | 0800101             |       |      | 1071001                                                                                                    | 内科醫學會 | 1080101                    | 內科醫學會劉小妹.pdf |  |  |  |  |  |

七、傳送住院醫師名單(請注意,當您點選「確認傳送」後將不可以再修改 回到「工作記錄列表」,點選「傳送」 進入住院醫師頁面,並確定資料無誤後,點選「確認傳送」

| r                   |                    |              |        |                      |       |                           |          |            | _         |    |      |  |
|---------------------|--------------------|--------------|--------|----------------------|-------|---------------------------|----------|------------|-----------|----|------|--|
| 工作記錄列表              |                    |              |        |                      |       |                           |          |            |           |    |      |  |
| 起始日期                | 截                  | 止日期          | 評鑑年度   | 工作                   | F代碼   | 記錄制                       | 犬態       | 資料確認狀態     |           |    |      |  |
| 2019/01/            | 31 2019            | 9/02/15      | 108    | 第二                   | 次報備   | 開島                        | <b>次</b> | 未收到報備資料    | <b>修改</b> | 傳送 | 檢視內容 |  |
|                     |                    |              |        |                      |       |                           |          |            |           |    |      |  |
| Sector Freedo       |                    |              |        |                      |       |                           |          |            |           |    | _    |  |
| 評鑑年度<br>59900 女 595 | 108                |              |        |                      |       |                           |          |            |           |    |      |  |
| 窗穴石相<br>堅空極量        |                    |              |        |                      |       |                           |          |            |           |    |      |  |
| 西利中国科語              | <u>k</u>           |              |        |                      |       |                           |          |            |           |    |      |  |
| 内科主任中文姓             | 4<br>4             |              |        |                      |       |                           |          |            |           |    |      |  |
| 填表人                 |                    |              |        |                      |       |                           |          |            |           |    |      |  |
| 電話                  | 02-23              | 758068       |        |                      |       |                           |          |            |           |    |      |  |
| E-Mail              | chou               | @tsim.org.tw |        |                      |       |                           |          |            |           |    |      |  |
| 填表日期                |                    |              |        |                      |       |                           |          |            |           |    |      |  |
| 得招生容額(1)名           | i,已招第—             | 年内科住院醫師      | 师共計1人  |                      |       |                           |          |            |           |    |      |  |
|                     | 確認傳送回              | 工作記錄         |        |                      |       |                           |          |            |           |    | _    |  |
| <b>-</b>            |                    | _            |        | 住                    | 院醫師名冊 |                           |          |            |           |    |      |  |
| 姓名                  | 出生日期<br>YYYY-MM-DD | 身分證字         | 號 醫師證號 | 醫師發證日期<br>YYYY-MM-DD | 畢業學院  | <b>到職日期</b><br>YYYY-MM-DD |          | 簽約書        |           |    |      |  |
| 劉小妹 1               | 991-01-01          |              |        | 2018-10-01           | 内科醫學會 | 2019-01-01                | 内科醫      | 醫學會劉小妹.pdf |           |    |      |  |
|                     |                    |              |        |                      |       |                           |          |            |           |    |      |  |

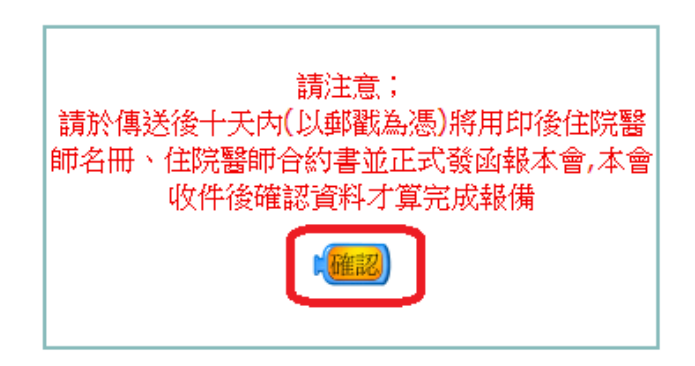

「工作記錄列表」按鈕會變更為「檢視內容」與「列印名冊」

|            |            |      | 工作記錄列表 |      |         |      |      |
|------------|------------|------|--------|------|---------|------|------|
| 起始日期       | 截止日期       | 評鑑年度 | 工作代碼   | 記錄狀態 | 資料確認狀態  |      |      |
| 2019/01/31 | 2019/02/15 | 108  | 第二次報備  | 開啟   | 未收到報備資料 | 檢視內容 | 列印名册 |

按下 [列印名冊],會出現以下畫面,按下 [列印此頁],印出資料後,連同 相關資料寄到學會,並由學會確認資料後完成報備,

| 脚壁器院第一年住院 列印出<br>可接通<br>空設<br>空設<br>空設<br>空設<br>空記<br>ア 11<br>本 1<br>本 1<br>2<br>2<br>1<br>3<br>本 1<br>3<br>2<br>2<br>3<br>3<br>2<br>3<br>3<br>3<br>3 | Tahu                    | 3.117个窗字管<br>an Society of Internal Medicine                            | 西几时刻                                         | <b>東丁</b> 胡                                   |                                         |                    |                  |       |  |  |
|----------------------------------------------------------------------------------------------------|-------------------------|-------------------------------------------------------------------------|----------------------------------------------|-----------------------------------------------|-----------------------------------------|--------------------|------------------|-------|--|--|
| 正律記録到識         内科專科醫師訓練醫院           經驗資產給效         108 年度第一年內科住院醫師報備名冊           2013         108 年度第一年內科住院醫師報備名冊           2013         1 木表倍回報當年度8月1日起新选之第一年內科住院醫師。           2 · 未回報及未招收之第一年住院醫師名額,本會將純著分配、運用,供其他訓練醫院微調申请。         2 · 未回報及未招收之第一年住院醫師名額,本會將純著分配、運用,供其他訓練醫院微調申请。           2 · 未回報及未招收之第一年住院醫師名額,本會將純著分配、運用,供其他訓練醫院微調申请。         2 · 未回報及未招收之第一年位院醫師。           2 · 未回報及未招收之第一年住院醫師名額:         20 日 (最後一次律送目期)           醫院名稱:         (請蓋醫院大章)           醫院紀述:         (請為科主任用印)           樹生福利部公告容額(6)名,已招第一年內科住院醫師共計(1)名         (本表限填內科住院醫師,其他科至內科受短期訓練者及未取得醫師證書者,請勿填入。)                                                                                                    | 練習院第一年住院<br>選倡          | 列印此亚                                                                    |                                              |                                               |                                         |                    |                  |       |  |  |
| 田田 108 年度第一年內科住院醫師報備名冊     祝明:     1、本表係回報當年度8月1日起新達之第一年內科住院醫師報備名冊     祝明:     1、本表係回報當年度8月1日起新達之第一年內科住院醫師。     2、未回報及未招收之第一年住院醫師名額,本會將統第分配、運用,供其他訓練醫院做調申請。     煤 表 人: Test2 e-mail: yingpc@yingpc.idv.tw     連絡電話: 0922502947 律真: 填表日期: 108 年 01 月 20 日 (最後一次律送目期)     醫院名稿:     (請蓋醫院大章)     醫院地址:     内科主任:     (請內科主任用印)     衛生福利部公告容額(6)名,已招第一年內科住院醫師共計(1)名     (本表限填內科住院醫師,其他科至內科受短期訓練者及未取得醫師證書者,請勿填入。)                                                                                                    | 「作記録列表                  | 內科專科醫師訓練醫院                                                              |                                              |                                               |                                         |                    |                  |       |  |  |
| <ul> <li>税明: <ol> <li>本表張回報當年度8月1日起新進之第一年內科佳院醫師。</li> <li>未回報及未招收之第一年住院醫師名額,本會將統籌分配、運用,供其他調練醫院微調申請。</li> <li>專 表 人: Test2 e-mail: yingpolityingpc.idv.tw</li> <li>連絡電話: 0922502947 律真: 填表日期: 108 年 01 月 20 日 (最後一次溝通目期)</li> </ol> </li> <li>醫院名稱: <ol> <li>(請蓋醫院大章)</li> <li>醫院地址:</li> <li>內科主任:</li> <li>(請內科主任用印)</li> <li>衛生福利部公告容額(6)名,已招第一年內科住院醫師共計(1)名</li> <li>(本表限填內科住院醫師,其他科至內科受短期訓練者及未取得醫師證書者,請勿填入。)</li> </ol> </li> </ul>                                                                                                    | erec meteration<br>erec | 108 年度第一年內科住院醫師報備名冊                                                     |                                              |                                               |                                         |                    |                  |       |  |  |
| 醫院名稱: (請蓋醫院大章)<br>醫院地址:<br>內科主任: (請內科主任用印)<br>衛生福利部公告容額(6)名,已招第一年內科住院醫師共計(1)名<br>(本表限填內科住院醫師,其他科至內科受短期訓練者及未取得醫師證書者,請勿填入。)                                                                                                    |                         | 説明:<br>1、本表張回報當年度8月<br>2、未回報及来招收之第-<br>購 表 人: Test2<br>連絡電話: 0922502947 | l日起新速之第-<br>-年住院醫師名#<br>e-mail: yingg<br>俾真: | -年内科住院<br>員·本會將統<br>Soffyingpc.idv<br>填表日期: 1 | 醫師。<br>幕分記、運用,9<br>v.tw<br>08 年 01 月 20 | ・其他刺練醫院<br>目(最後一次) | 5微调申请。<br>(傳過目期) |       |  |  |
| 內科主任:<br>(請內科主任用印)<br>衛生福利部公告容額(6)名,已招第一年內科住院醫師共計(1)名<br>(本表限填內科住院醫師,其他科至內科受短期訓練者及未取得醫師證書者,請勿填入。)                                                                                                    |                         | 醫院名稱:<br>醫院地址:                                                          |                                              |                                               |                                         | (請蓋醫院              | 大章)              |       |  |  |
| 衛生福利部公告容額(6)名,已招第一年內科住院醫師共計(1)名<br>(本表限填內科住院醫師,其他科至內科受短期訓練者及未取得醫師證書者,請勿填入。)                                                                                                    |                         | 內科主任: (請內科主任用印)                                                         |                                              |                                               |                                         |                    |                  |       |  |  |
|                                                                                                    |                         | 衛生福利部公告容額(6)<br>(本表限填內科住院醫師                                             | 名,已招第一)<br>, <b>其他科</b> 至內3                  | 年內科住院                                         | ¥師共計(1)名<br>東者及未取得醫                     | 師證書者,              | 請勿填入。)           | F.    |  |  |
|                                                                                                    |                         | し な 出 生                                                                 | *****                                        | 봄 여                                           | 经書                                      | ¥ #                | 刘璇               | 45-11 |  |  |
|                                                                                                    |                         |                                                                         |                                              | 214000                                        | 1070228                                 | 高雄工專               | 1070228          |       |  |  |

資料傳送後十天內(依郵戳為憑)將以下資料寄至本會

- (一) 正式公文
- (二) 「○○年度第一年內科住院醫師名冊」(請蓋主任及醫院大章)
- (三) 內科住院醫師簽約書

#### 注意事項:

一、 未招收住院醫師也必須上網報備,以利日後微調所需。

二、 以上由本會收件並確認資料後,才算完成報備。請隨時上網注意資料確認

| 起始日期       | 截止日期       | 評鑑年度 | 工作代碼  | 記錄狀態 | 資料確認狀態 |               |
|------------|------------|------|-------|------|--------|---------------|
| 2019/01/31 | 2019/02/15 | 108  | 第一次報備 | 開啟   | 已確認    | (檢視內容) (列印名冊) |

狀態。

三、 請依可招名額登打住院醫師名冊,超出可招名額部份,本會保有刪除權力, 超額部份將依名冊順序刪出。

四、 輸入名單時若遇到特殊字元無法傳送時,請用@代替,例如:王@明。